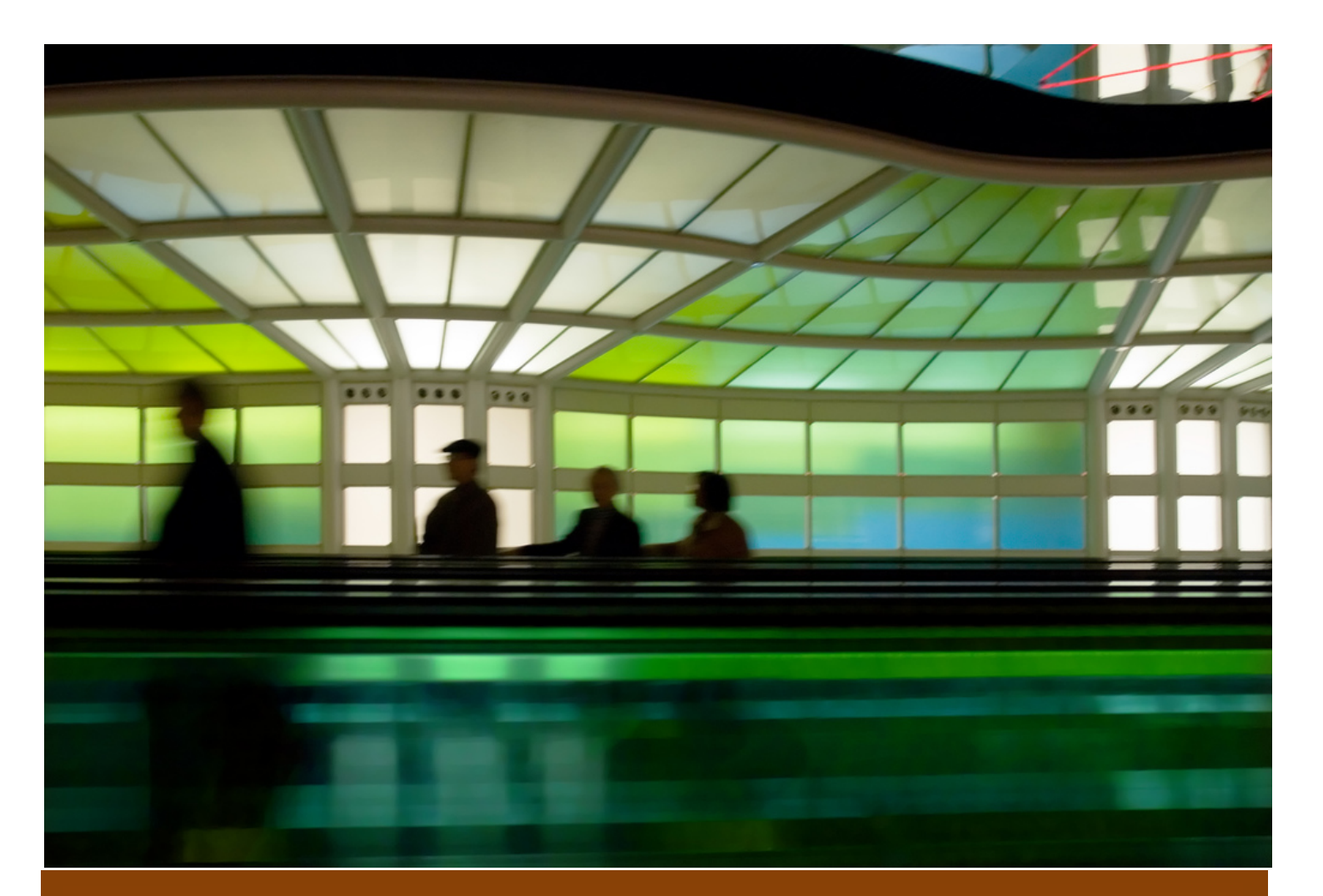

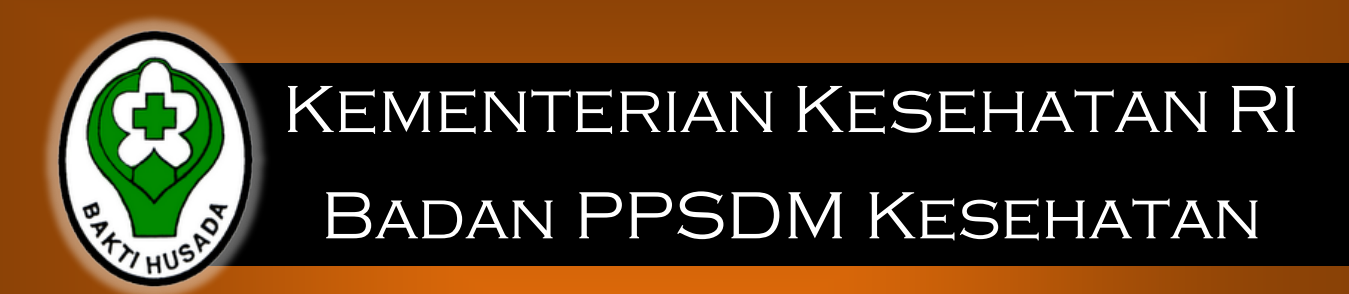

# MANUAL BOOK SIMBPPSDMK Offline

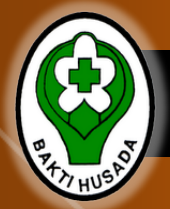

# Pendahuluan

## DAFTAR ISI

- Pengantar
- Menjalankan Aplikasi
- Halaman Depan
- Report
- Pegawai

# PENGANTAR

SIMBPPSDMK Offline merupakan sebuah inovasi yang di bangun dalam menjawab tantangan dalam pengelolaan Sistem Informasi Pengembangan dan Pemberdayan Sumber Daya Manusia Kesehatan.

Sistem Aplikasi Offline ini merupakan aplikasi yang portable, dalam artian sistem atau aplikasi ini dapat berjalan tanpa butuh instalasi atau mengintegrasikan aplikasi ini ke dalam sistem komputer. Sehingga aplikasi ini dapat dijalankan dimanapun dan kapanpun. Dan terlebih lagi, aplikasi portable ini dapat dijalankan dalam removable storage (flash disk) maupun hard drive external

Badan PPSDM Kesehatan

Menjalankan Aplikasi

#### Tahapan Penggunaan Aplikasi

- 1. Untuk tahap pertama, aplikasi ini bisa dijalankan jika user telah medaftarkn aplikasi ini ke SIMBPSSDMK Online
- 2. Cara pendafataranya lebih lanjut akan dibahas di bagian registrasi.

# Spesifikasi Minimal

Untuk menjalankan Aplikasi ini, hal – hal yang dibutuhkan adalah sebagai berikut:

- 1. Unit Komputer / Laptop
- Opetation System Windows XP / Windows Vista / Win7
- 3. Memiliki Internet Explorer

### PETUNJUK PENGGUNAAN

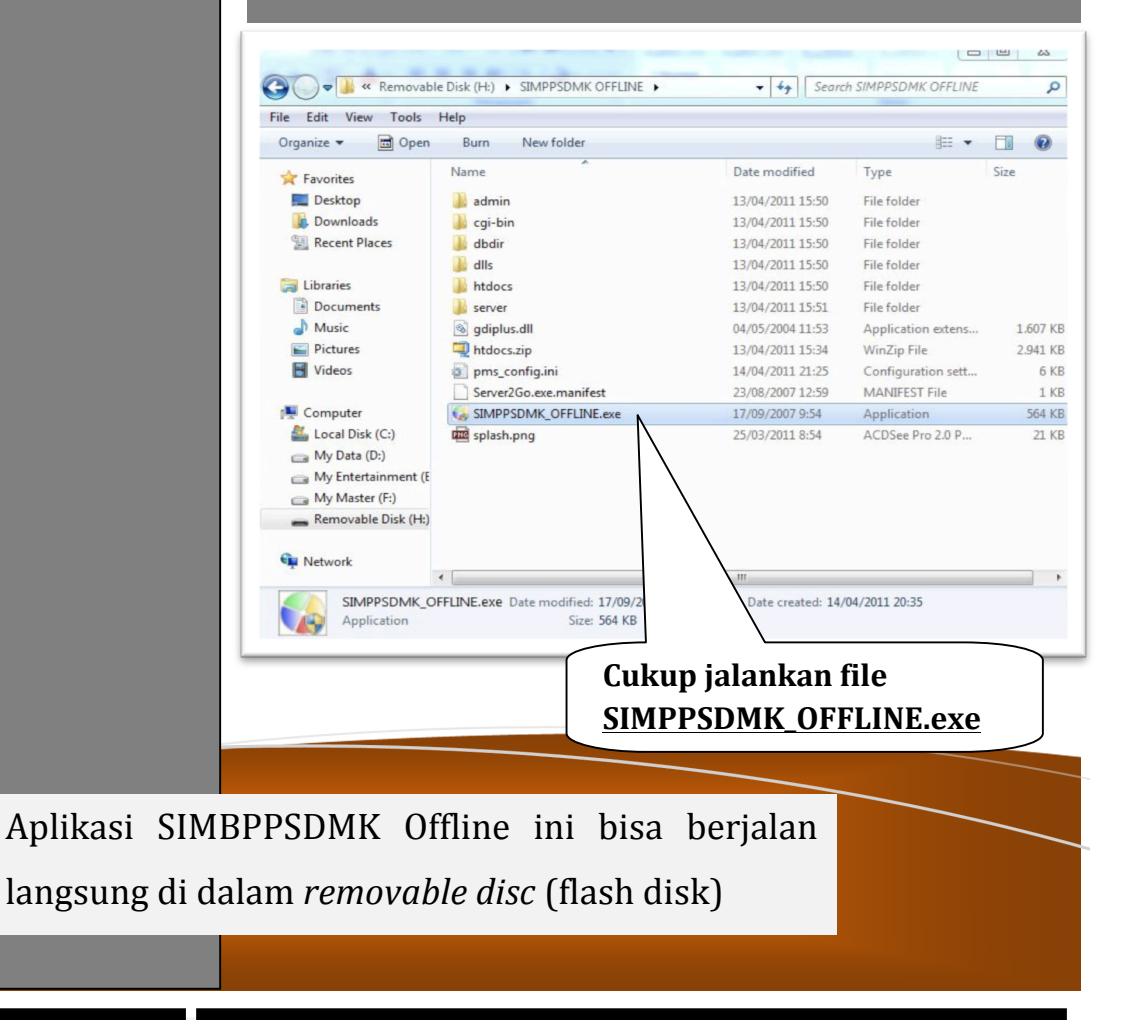

Badan PPSDM Kesehatan

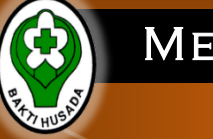

# Menjalankan Aplikasi

## PETUNJUK PENGGUNAAN

Setelah file .exe tadi telah di eksekusi, aplikasi akan langsung berjalan secara otomatis

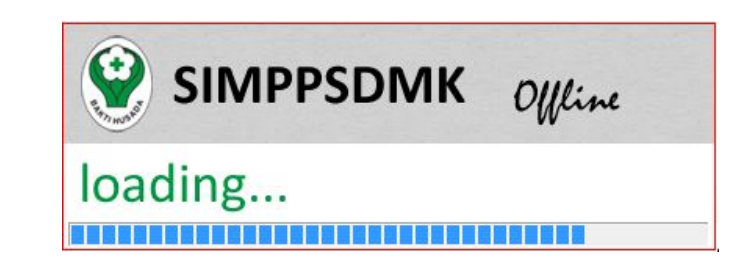

Setelah selesai, user diharuskan memasukkan username dan passwordnya

### <u>Login</u>

Untuk melanjutkan penggunaan aplikasi, user bisa menggunakan username dan password yang di set secara default sebagai berikut

- Username : admin
- Password : a

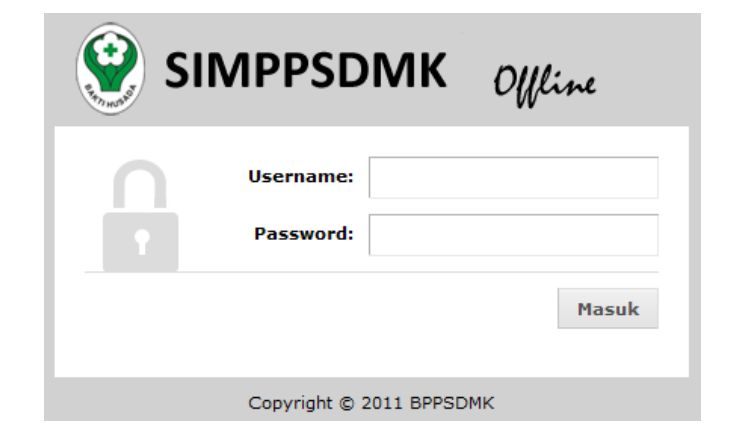

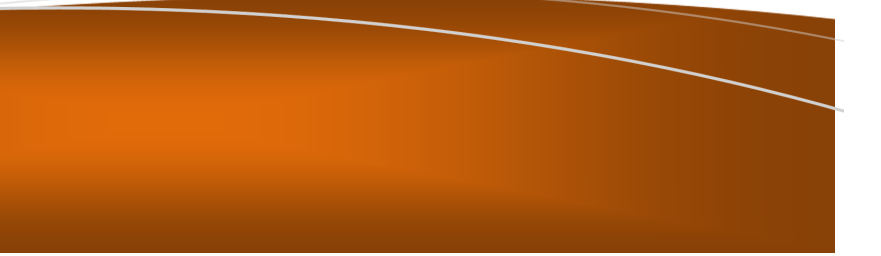

Badan PPSDM Kesehatan

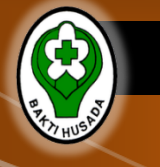

# REGISTRASI APLIKASI

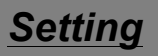

Untuk melanjutkan penggunaan aplikasi, USER diharuskan untuk melakukan SETTING APLIKASI, dalam hal ini, pertama kali dalam aktivasi aplikasi **harus** dalam keadaan **ONLINE atau terhubung internet.** 

Keadaan online hanya dibutuhkan untuk registrasi pertama saja, untuk penggunaan selanjutnya tidak dibutuhkan koneksi internet.

Koneksi internet dimaksudkan agar aplikasi yang digunakan terdaftar di **SIMBPPSDMK Online.** 

### ISI Form

- Setting APLIKASI SIMBPPSDM Offline ini dengan melengkapai FORM yang telah disediakan
- Klik SAVE
   CONFIGURATION untuk mengaktifkan APLIKASI

# SETTING APLIKASI

|            | SDMK DW                   | Logged as : admin (Super Administrator) Change Password                                    | Logo   |
|------------|---------------------------|--------------------------------------------------------------------------------------------|--------|
| <b>V</b>   | Meen                      |                                                                                            |        |
| à          |                           | 9                                                                                          | etting |
| NFO        | Setting Aplikasi          |                                                                                            |        |
|            | Silahkan pilih kode insti | ral Registrasi X tusi anda tidak ada pada daftar dibawah, silahkan hubungi adr             | min    |
|            | Propinsi                  | Anda harus melakukan registrasi terlebih<br>dahulu dan pastikan anda telah mendapatkan     |        |
| Syncronize | Kab/Kota                  | KATA KUNCL untuk AKTIFASI. Hubungi<br>administrator SIMPPSDMK Online untuk lebih<br>Janite |        |
| istitusi   | Kode Unit Kerja           | Pilh Unit Kena *                                                                           |        |
| eport      | ØX +++++++                |                                                                                            |        |
| egawai     | Kata Kunci                |                                                                                            |        |
|            | Save Configuration        |                                                                                            |        |

| pinsi             | Silahkan Pilih Propins | si 🔹                                                  |
|-------------------|------------------------|-------------------------------------------------------|
| b/Kota            | Pilih Kab/Kota         | *                                                     |
| de Unit Kerja     | Pilih Unit Kerja       | •                                                     |
| ta Kunci          |                        |                                                       |
| ave Configuration |                        |                                                       |
|                   |                        |                                                       |
|                   |                        | Gunakan KATA KUNCI yang telah<br>diberikan oleh ADMIN |
|                   |                        |                                                       |
|                   |                        |                                                       |
|                   |                        |                                                       |
|                   |                        |                                                       |

**Badan PPSDM Kesehatan** 

# Struktur Tampilan Aplikasi

Setelah Anda berhasil login, Tampilan Aplikasi yang anda lihat seperti yang terlihat dalam modul ini.

#### Info

Berisi informasimasi dasar tentang aplikasi dan user yang menggunakan

Data Institusi

Berisi mengenai institusi yang terkait dengan institusi yang sedang aktif

#### Report

Bagian dimana user bisa mengeluarkan laporan dalam berbagai Judul

Pegawai

Berisi mengenai data individu pegawai institusi yang aktif.

| SIMPPSDMK Office                                                              | Logged as : admin (Super Administrator) Change Password Logout                                                                |
|-------------------------------------------------------------------------------|----------------------------------------------------------------------------------------------------|
| â                                                                             | Setting                                                                                                    |
| INFO                                                                          | Halaman Depan                                                                                                    |
| > Kode Institusi : 4286                                                       | Selamat Datang di Sistem Informasi SIMPPSDMK OFFLINE                                                                          |
| > Nama : ABANG I                                                              | Identitas Anda                                                                                                    |
| > Setting Aplikasi                                                            | USER-ID :                                                                                                    |
| > Syncronize                                                                  | Nama :                                                                                                    |
| > Syncronize                                                                  | Unit Kerja : Dinas Kesehatan                                                                                                  |
| Institusi                                                                     | Hak Akses : Super Administrator                                                                                               |
| > Data Institusi                                                              | Berita                                                                                                    |
| Report                                                                        |                                                                                                    |
| > Deskripsi PPSDMKesehatan                                                    | UBAH PASSWORD                                                                                                    |
| > Distribusi Jenis SDMK (Absolute)                                            |                                                                                                    |
| <ul> <li>Distribusi Nakes Asing</li> </ul>                                    | Demi keamanan data, mohon untuk langsung                                                                                      |
| <ul> <li>Distribusi Puskesmas Tanpa</li> <li>Dokter</li> </ul>                | mengubah password awal dengan password baru.                                                                                  |
|                                                                               | Terdiri adi kombinasi angka dan huruf                                                                                         |
| <ul> <li>Jumlah SDMK Mendapatkan</li> <li>Pelatihan Sesuai Tupoksi</li> </ul> | Change Password                                                                                                    |
| <ul> <li>Jumlah SDMK Memiliki</li> <li>Pendidikan Sesuai Tupoksi</li> </ul>   | Old Password                                                                                                    |
| > Distribusi Pelatihan                                                        | New Password                                                                                                    |
| > Distribusi Pendidikan                                                       | Confrim New Password                                                                                                    |
| <ul> <li>Distribusi SDMK Mendapatkan<br/>TUBEL</li> </ul>                     | Change Password                                                                                                    |
| Pegawai                                                                       | Klik pada tulisan "Change Password" maka akan                                                                                 |
| > Data Pegawai                                                                | muncul gambar seperti di samping.                                                                                             |
| ➤ Riwavat Pelatihan                                                           | Ketikkan password lama pada field "Old                                                                                        |
| > Riwayat Pendidikan                                                          | Password"                                                                                                    |
|                                                                               | Ketikkan password baru pada field "New<br>Password" dan ulangi lagi mengetik password<br>baru di field "Confirm New Password" |
|                                                                               |                                                                                                    |

HALAMAN DEPAN

Halaman Depan (Front Page) merupakan interface pertama yag terlihat, memberikan INFORMASI DASAR USER yang sedang Aktif

- Kode Institusi
- Nama Institusi
- User ID
- Nama User
- Unit Kerja
- Hak Akses

#### **Syncronize**

Merupakan FITUR yang disediakan untuk USER OFFLINE melakukan SINKRONISASI data yang ADA DI OFFLINE dengan yang ada di ONLINE ( http://simbppsdmk.net ). Ini berarti dalam melakukan sinkronisasi membutuhkan koneksi internet.

| INFO                    | Halaman Depan                                        |                     |  |  |  |
|-------------------------|------------------------------------------------------|---------------------|--|--|--|
| > Kode Institusi : 4286 | Selamat Datang di Sistem Informasi SIMPPSDMK OFFLINE |                     |  |  |  |
|                         |                                                      |                     |  |  |  |
| > Setting Aplikasi      |                                                      | Identitas Anda      |  |  |  |
| > Syncronize            | USER-ID :                                            | adres               |  |  |  |
| Institusi               | Nama :                                               | Numici I Scherif    |  |  |  |
| Report                  | Unit Kerja :                                         | Dinas Kesehatan     |  |  |  |
| Pegawai                 | Hak Akses :                                          | Super Administrator |  |  |  |

## SYNCRONIZE

| Synchronize                                                                                                    |                                                                                                    |
|----------------------------------------------------------------------------------------------------|----------------------------------------------------------------------------------------------------|
| Sinkronisasi terakhir : N/A                                                                                                    |                                                                                                    |
| Download Data                                                                                                    | Upload Data                                                                                                    |
| <u> </u>                                                                                                    | <u>.</u>                                                                                                    |
| Download Data                                                                                                    | Upload Data                                                                                                    |
| Tombol ini berfungsi<br>melakukan sinkronisasi data<br>dangan data yang ada di<br>simbppsdmk online.<br>Ini berarti anda<br>menggunakan data yang<br>ada di SIMBPPSDMK Online | Tombol ini berfungsi<br>melakukan sincronisasi data<br>dati SIMBPPSDMK Offline ke<br>yang Online.<br>Bisa dikatakan data yang di<br>online nanti akan otomatis<br>berubah seperti data yang<br>ada di aplikasi offline. Oleh<br>karena itu, perlu diperhatikan<br>lagi ketika melakukan<br>sinkronisasi. |

**Badan PPSDM Kesehatan** 

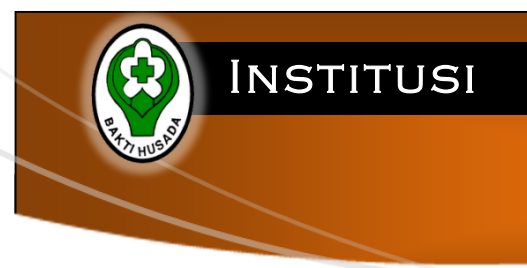

#### Data Institusi :

blablablabla

| Report  |
|---------|
| Pegawai |

| ita Institus      | 51                |                                 |               |                                       |        |        |          |                |    |
|-------------------|-------------------|---------------------------------|---------------|---------------------------------------|--------|--------|----------|----------------|----|
| KODE<br>INSTITUSI | NAMA<br>INSTITUSI | TIPE<br>IN <mark>STITUSI</mark> | KARAKTERISTIK | JUMLAH<br>DESA<br>WIL<br>KERJA<br>PKM | KEPALA | ALAMAT | PROPINSI | KABUPATEN/KOTA | NO |
| Loading data      | from server       |                                 |               |                                       |        |        |          |                |    |
| KODE<br>INSTITUSI | NAMA<br>INSTITUSI | TIPE<br>INSTITUSI               | KARAKTERISTIK | JUMLAH<br>DESA<br>WIL<br>KERJA<br>PKM | KEPALA | ALAMAT | PROPINSI | KABUPATEN/KOTA | NO |

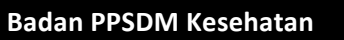

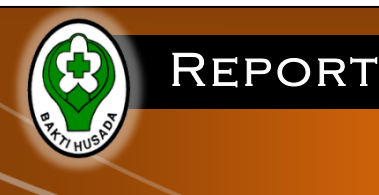

# INFO

Menu Roport

Institusi

#### Report

- > Deskripsi PPSDMKesehatan
- > Distribusi Jenis SDMK (Absolute)
- > Distribusi Nakes Asing
- Distribusi Puskesmas Tanpa Dokter
- Jumlah SDMK Mendapatkan Pelatihan Sesuai Tupoksi
- Jumlah SDMK Memiliki Pendidikan Sesuai Tupoksi
- > Distribusi Pelatihan
- > Distribusi Pendidikan
- Distribusi SDMK Mendapatkan TUBEL

Pegawai

Data Institusi :

blablablabla

### R. DESKRIPSI PPSDM

#### blablablabla

### **R. DISTRIBUSI NAKES ASING**

blablablabla

### R. DISTRIBUSI PUSKESMAS TANPA DOKTER

blablablabla

## R. JML SDMK MENDAPAT PELATIHAN SESUAI TUPOKSI

blablablabla

**Badan PPSDM Kesehatan** 

| R. DISTRIBUSI PENDIDIKAN<br>bibiabiabia<br>R. DISTRIBUSI PENDIDIKAN<br>bibiabiabia<br>Bibiabiabia                                                                                                    | REPORT                                                                                                    |                                           |
|----------------------------------------------------------------------------------------------------|----------------------------------------------------------------------------------------------------|-------------------------------------------|
| R. JML SDMK MEMILIKI         PENDIDIKAN SESUAI TUPOKSI         Jabiabiabia         R. DISTRIBUSI PELATIHAN         Jabiabiabia         R. DISTRIBUSI PENDIDIKAN         Jabiabiabia         R. DISTRIBUSI PENDIDIKAN         Jabiabiabia | REAL PROPERTY AND A REAL PROPERTY AND A REAL P |                                           |
| R. JML SDMK MEMILIKI   PENDIDIKAN SESUAI TUPOKSI   biablablabia   R. DISTRIBUSI PELATIHAN   biablablabia   R. DISTRIBUSI PENDIDIKAN   biablablabia                                                                                       |                                                                                                    |                                           |
| PENDIDIKAN SESUAI TUPOKSI<br>biabiabiabia<br>R. DISTRIBUSI PELATIHAN<br>biabiabiabia<br>R. DISTRIBUSI PENDIDIKAN<br>biabiabiabia                                                                                                    |                                                                                                    | R. JML SDMK MEMILIKI                      |
| R. DISTRIBUSI PELATIHAN   blablablabla   R. DISTRIBUSI PENDIDIKAN   blablablabla     R. DISTRIBUSI PENDIDIKAN   blablablabla                                                                                                    |                                                                                                    | PENDIDIKAN SESUAI TUPOKSI<br>blablablabla |
| R. DISTRIBUSI PELATIHAN   blablablab   R. DISTRIBUSI PENDIDIKAN   blablablabla     R. DISTRIBUSI PENDIDIKAN   blablablabla                                                                                                    |                                                                                                    |                                           |
| blablablablablablablablablablablablablab                                                                                                    |                                                                                                    | R. DISTRIBUSI PELATIHAN                   |
| R. DISTRIBUSI PENDIDIKAN<br>blablabla<br>R. DISTRIBUSI PENDIDIKAN<br>blablablabla                                                                                                    |                                                                                                    | blablabla                                 |
| R. DISTRIBUSI PENDIDIKAN<br>blablablabla                                                                                                    |                                                                                                    | R DISTRIBUSI PENDIDIKAN                   |
| R. DISTRIBUSI PENDIDIKAN<br>blablabla                                                                                                    |                                                                                                    | blablabla                                 |
| R. DISTRIBUSI PENDIDIKAN<br>blablabla                                                                                                    |                                                                                                    |                                           |
| blablabla                                                                                                    |                                                                                                    | R. Distribusi Pendidikan                  |
|                                                                                                    |                                                                                                    | blablabla                                 |
|                                                                                                    |                                                                                                    |                                           |
|                                                                                                    |                                                                                                    |                                           |
| Badan PRSDM Kasahatan Convright @ 2011 RDPSDMK                                                                                                    | Radan BBSDM Kosebatan                                                                                                    | Convright @ 2011 RDRSDMK                  |

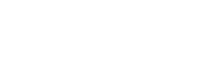

#### 🏡 Browse Data

Berfungsi untuk menampilkan data ketenagaan secara keseluruhan

PEGAWAI

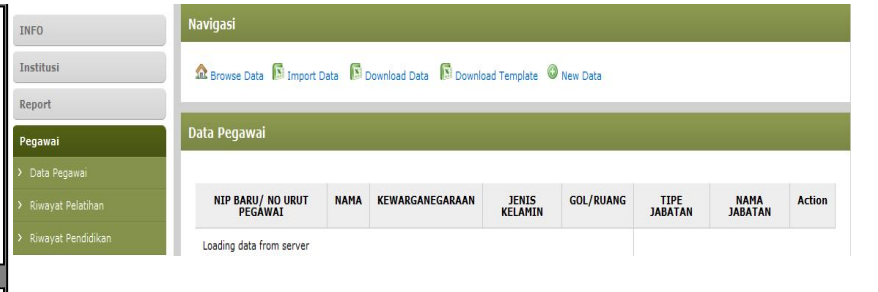

#### Import Data

Memasukkan data INDIVIDUAL ketenagaan dalam bentuk FILE EXEL TIPE \*.csv dengan FORMAT VARIABEL yang telah di tentukan

#### Download Data

Fitur yang diberikan untuk memudahkan USER men-DOWNLOAD data yang exist didalam APLIKASI

#### 🗿 New Data

Fitur yang diberikan untuk memberikan akses kepada USER untuk melakukan input data secara manual tanpa harul melakukan upload file exel (dengan tipe \*.csv).

#### Download Template

Download Template merupakan Template atau format file atau susunan variable data tenaga kesehatan. Ini dibuat baku untuk memudahkan system membaca setiap variable, sehingga tidak ada format data kenegaan yang berbeda. DATA PEGAWAI

#### Data Pegawai

| Show 10 • entries            | Search:            |                      |                  |                |                  |                   |             |
|------------------------------|--------------------|----------------------|------------------|----------------|------------------|-------------------|-------------|
| NIP BARU/ NO URUT<br>PEGAWAI | NAMA               | ¢<br>KEWARGANEGARAAN | JENIS<br>KELAMIN | ≎<br>GOL/RUANG | CTIPE<br>JABATAN | ♦<br>NAMA JABATAN | ¢<br>Action |
| 197109032008011011           | I WAYAN<br>SUTAMA  |                      | LAKI-LAKI        |                |                  |                   | <b>X</b>    |
| 198002272000121002           | GURAH<br>ANGKOSO   |                      | LAKI-LAKI        |                |                  |                   | E X         |
| 197407092009031002           | A.A.RAKA<br>MAYUN  |                      | LAKI-LAKI        |                |                  |                   | E X         |
| 197909132006042022           | WAYAN<br>KORNIASIH |                      | PEREMPUAN        |                |                  |                   | E X         |

### RIWAYAT PENDIDIKAN

blablablabla

### **RIWAYAT PELATIHAN**

blablablabla

Copyright © 2011 BPPSDMK

**Badan PPSDM Kesehatan**